## WePay - Setup guide@

This article applies to: Pro Max

> WePay closed its UK operations in August 2023. Customers will not be able to add a new WePay connection to their Keap account. There will be more information to come.

WePay eliminates stress for small businesses needing to accept credit cards. With WePay, it's easy to accept credit cards in minutes. WePay offers fast setup, transparent pricing and integrated, painless processing. Take the stress out of getting paid and get back to running your business.

1. Click on your avatar and choose **Settings** from the lower left of the page

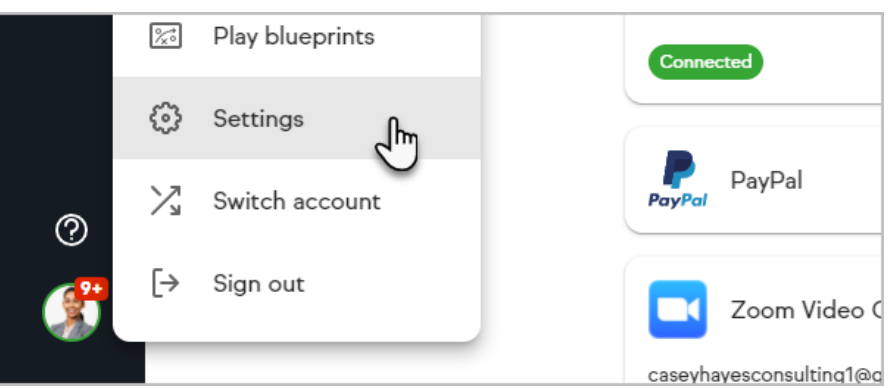

2. Click "Billing Settings"

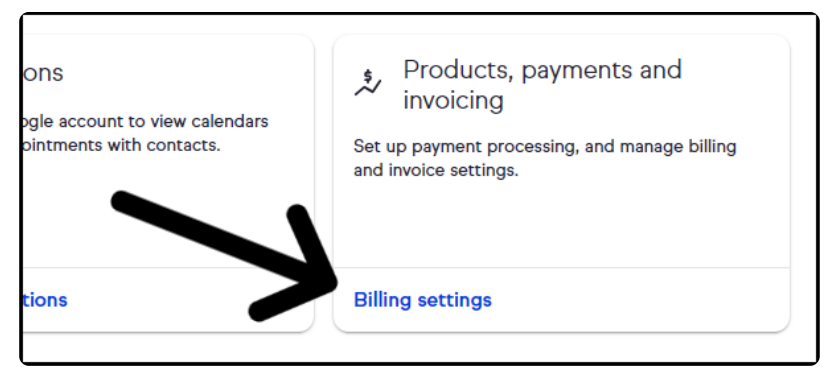

3. Click "add another payment processor"

| ← Back to settings                                                                                                    |
|----------------------------------------------------------------------------------------------------|
| Products, payments, and invoicing                                                                                                    |
| Currency settings                                                                                                    |
| This is the currency the application will use for all billing, payments and invoices.                                                                                                    |
| Currency<br>US Dollar [USD]                                                                                                    |
| Payment processing                                                                                                    |
| This is where you manage how you will collect payments from your customers. All Keap accounts are automatically enrolled to<br>accept payments, but we may need some additional information so you can receive the payments you collect. |
| Add another payment processor                                                                                                    |
| Products and services                                                                                                    |
| Listed below are all the products and services that are used in invoicing, quotes and online order forms. Any changes made here will only affect new invoices, quotes and order forms.                                                   |
| Add a product or service                                                                                                    |

4. Click "Finish setup with WePay"

| 5                                                                        |                                             |
|--------------------------------------------------------------------------|---------------------------------------------|
| is your bank located?                                                    | Country*<br>United States                   |
| on your selections, these payment types will be<br>le to your customers: | Visa, Mastercard, American Express, Discove |
| Finish setu                                                              | p with WePay                                |
|                                                                          |                                             |

5. A pop-up stating "**You're ready to get paid**" will give you the option create an invoice or not

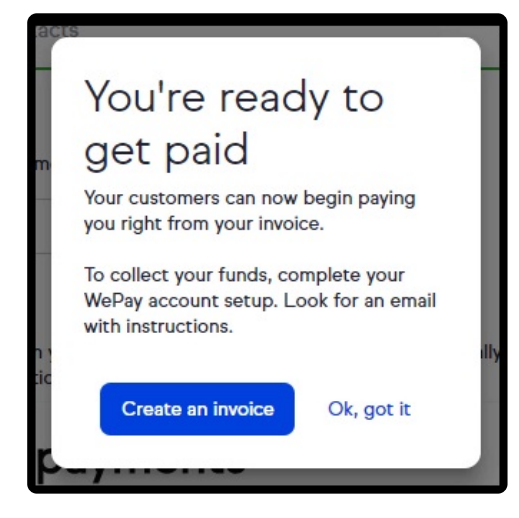

- If you click "Ok, got it" you will be directed to you email for 'Please set up your WePay account"
- 7. Scroll to the bottom and click 'Set up your account"

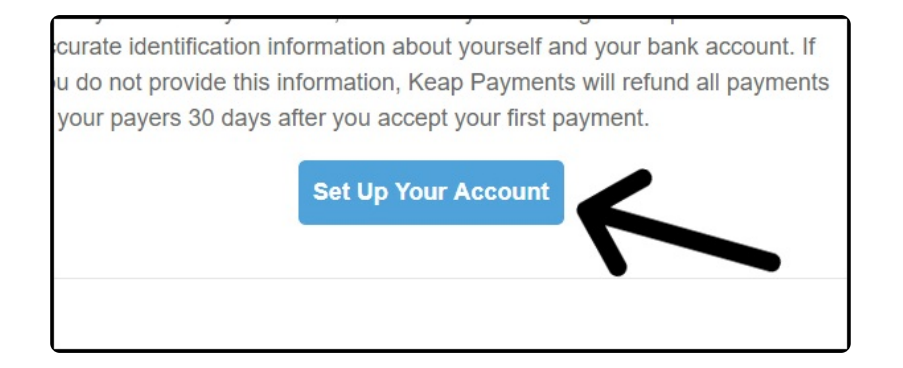

- 8. To set up your account
  - 1. Set your password
  - 2. Accept the "Terms of service" and "Privacy policy"
  - 3. Click "Continue"

| Ke<br>we<br>yo | ap Payments account. For increased security,<br>recommend using a different password from<br>ur Keap ID. |
|----------------|----------------------------------------------------------------------------------------------------|
| Do<br>Do       | n Smith<br>nTSmith@alwayshelpful.org<br>password                                                         |
| •              |                                                                                                    |
|                | I agree to Terms of Service and Privacy Policy.                                                          |
|                | Continue                                                                                                 |

9. Choose your entity type

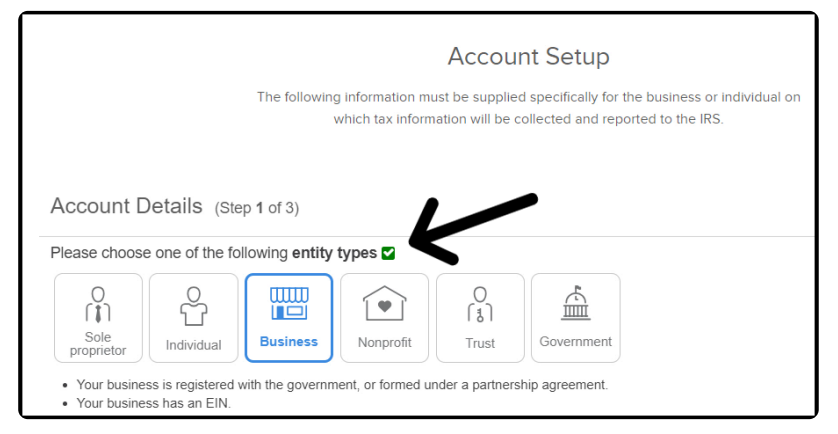

10. Scroll down and click "Next"

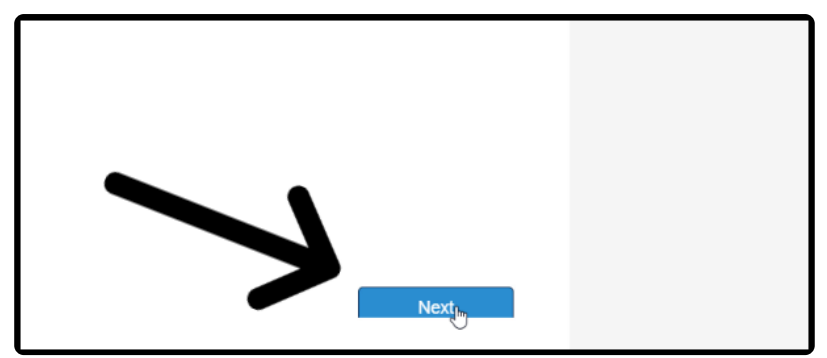

11. As soon as the "Next" button has a white cast to it, scroll up

| Back | Next |  |
|------|------|--|
|      |      |  |

12. Select your "Industry category" and "Industry type"

| Account Details (Step 2 of 2) |
|-------------------------------|
| Industry category 🗹           |
| Business Services             |
| Industry type 🗹               |
| Advertising Services          |
|                               |

13. Scroll down and click "Next"

C

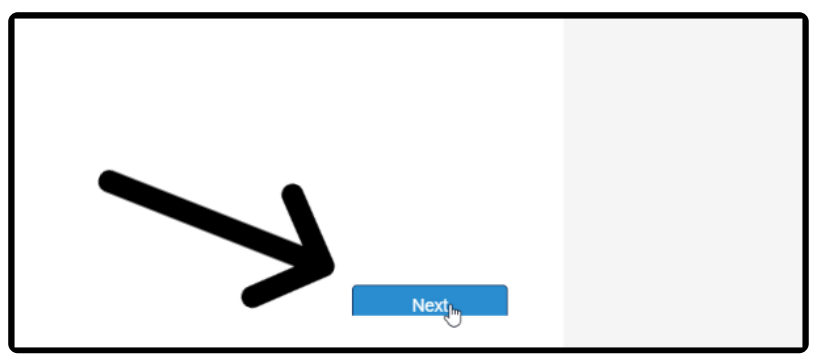

14. As soon as the "Next" button has a white cast to it, scroll up

| Back | Next |  |
|------|------|--|
|      |      |  |

15. Enter your legal name and home address

| Tell us about yourself (Step 1 of 2) |                        |
|--------------------------------------|------------------------|
| Legal Name 🔽                         |                        |
| First name                           | Middle name (optional) |
| Home Address 💟                       |                        |
| Home Address                         |                        |
| City                                 | S                      |

16. Scroll down and click "Next"

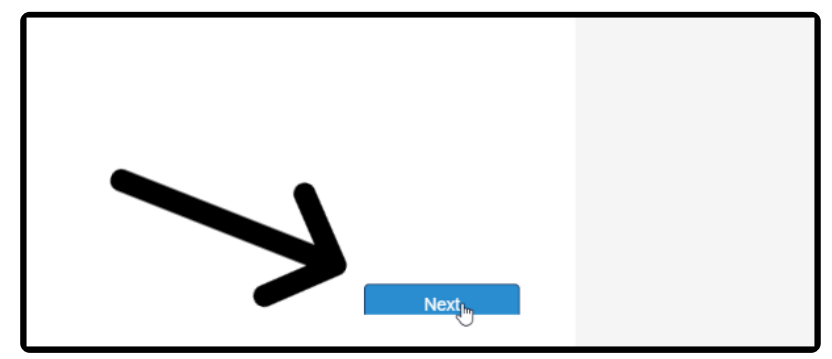

17. As soon as the "Next" button has a white cast to it, scroll up

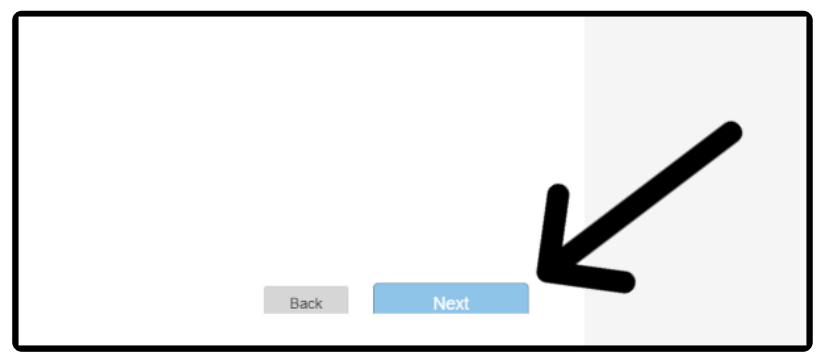

18. Enter your phone number, date of birth, and last 4 of your social security number

| Tell us about yourself (Step 2 of 2)                                              |                           |
|-----------------------------------------------------------------------------------|---------------------------|
| Phone Number 🜌                                                                    | Date of birth (Age 18+) 🔽 |
|                                                                                   | Month                     |
| Social Security Number 🔽                                                          |                           |
|                                                                                   |                           |
| We will attempt to verify your identity<br>using the last four digits of your SSN |                           |

19. Scroll down and click "Next"

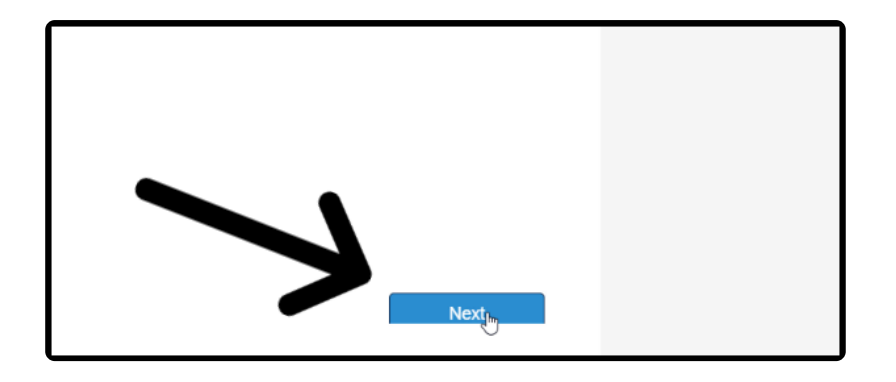

20. As soon as the "Next" button has a white cast to it, scroll up

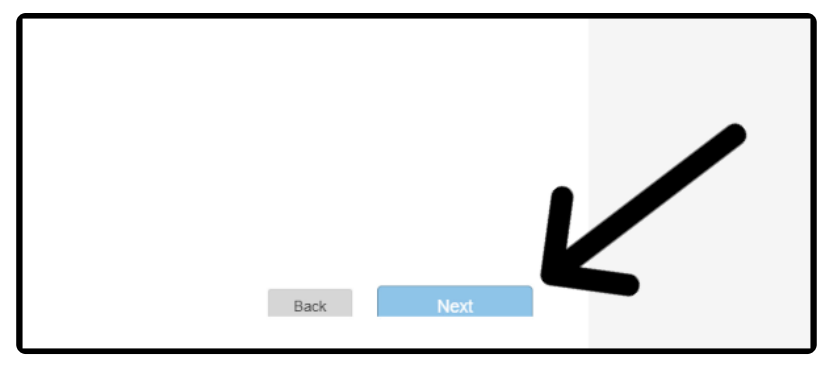

21. Click "Submit" to complete account setup

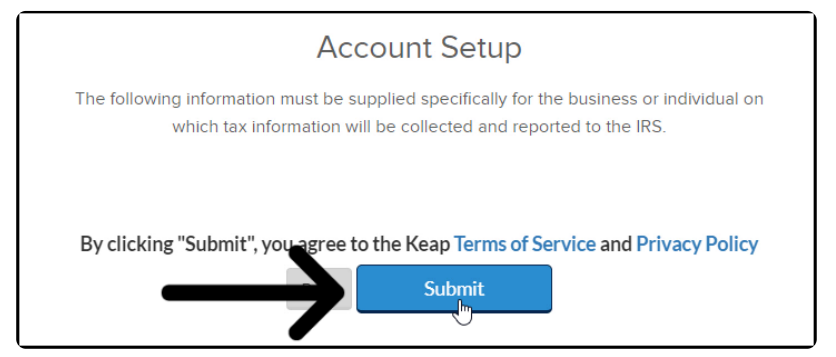

22. You can then add your settlement details

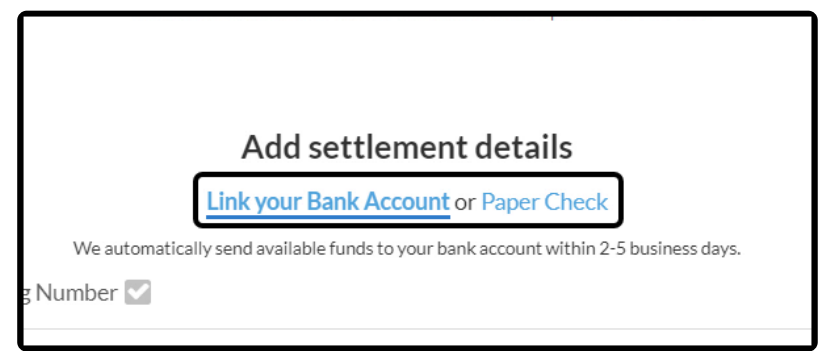